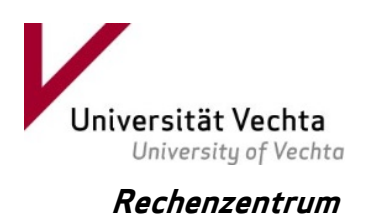

## Passwort Recovery über Stud.IP

Verfahren zum Zurücksetzen des Nutzerkonto-Passworts

Autor: David Siegfried (<u>david.siegfried@uni-vechta.de</u>)

#### 1. Anlass

Bei Verlust des Zugangspassworts für den E-Mail- und StudIP-Account musste bislang persönlich der IT-Support aufgesucht werden, damit dieser nach Vorlage von Studierenden- bzw. Mitarbeiterausweis und Lichtbilddokument ein neues Passwort ausstellte.

Dies führte in der Vergangenheit zum teilweise massiven Ansturm im IT-Support, insbesondere zum Semesterbeginn. In den Semesterferien dagegen war es den Studierenden kaum möglich bzw. zuzumuten, zur Beantragung neuer Zugangsdaten persönlich vor Ort zu erscheinen. Gleiches gilt insbesondere auch für Lehrbeauftragte.

# 2. Lösung

Das Rechenzentrum führt ein Verfahren ein, bei dem es möglich ist, sich nach Beantworten einer Sicherheitsanfrage, die Zugangsdaten an eine im StudIP-Profil hinterlegte private E-Mail-Adresse schicken zu lassen.

## 3. Vorgehensweise

Um ein entsprechendes Passwort Recovery-System zukünftig nutzen zu können, muss jeder Studierende oder Lehrende in StudIP einmalig einige Angaben machen, damit das neue Passwort bei Verlust an ein alternatives Postfach automatisch zugeschickt werden kann: Zur Ersteinrichtung muss in StudIP zunächst eine alternative E-Mail-Adresse hinterlegt (Schritt 1) und anschließend eine Sicherheitsabfrage formuliert werden (Schritt 2).

Das Ändern des Passworts für Ihren E-Mail-Account und StudIP bzw. das Zurücksetzen des Passworts ist in den Schritten 3 und 4 beschrieben und basiert auf den in Schritt 1 und 2 beschriebenen Angaben.

## Schritt 1: Alternative E-Mail-Adresse

Zur Wiederherstellung des Passwortes muss der Studierende eine alternative E-Mail-Adresse in StudIP hinterlegen.

Dazu wird in Stud.IP die eigene <u>Profil-Seite</u>(1) aufgerufen und dort der Reiter <u>Nut-</u> <u>zerdaten</u>(2) ausgewählt. Links in der Sidebar finden Sie nun den Eintrag <u>Weitere Da-</u> <u>ten</u>(3).

Auf dieser Seite können Sie ganz unten in das Feld <u>Alternative E-Mail-Adresse</u>(4) eine neue Adresse hinterlegen, über die im Notfall die Kommunikation zur Wiederherstellung des Passwortes abgewickelt wird.

| Universität Vechta<br>University of Vechto Start Nachr | 1<br>Etain Community Profil<br>Planer Suche Tools Admin Ressourcen Benut | <b>()</b><br>zerstatistik    |
|--------------------------------------------------------|--------------------------------------------------------------------------|------------------------------|
| Aktuelle Seite: Lebenslauf bearbeiten                  |                                                                          |                              |
| Profil Bild Nutzerdaten Ka                             | tegorien Blubber Terminvergabe +                                         |                              |
| 2                                                      |                                                                          |                              |
|                                                        | Lebenslauf bearbeiten                                                    |                              |
| Nutzerdaten                                            | Telefon (privat):                                                        | Festnetz:                    |
| Nutzeruaten                                            | Adresse (privat):                                                        |                              |
| Grunddaten<br>Weitere Daten 3                          | Skype:                                                                   | Skype Name:                  |
| Passwort ändern<br>Sicherheitsfrage eintragen          | Motto:                                                                   |                              |
|                                                        | Homepage:                                                                |                              |
|                                                        |                                                                          | B i u tocole A+ A- signature |
|                                                        | Hobbys:                                                                  |                              |
|                                                        |                                                                          | B i u e code A+ A- signature |
|                                                        | Lebenslauf:                                                              |                              |
|                                                        | Zusätzliche Datenfelder                                                  |                              |
|                                                        | Nationalität                                                             | Deutschland 🔻                |
| 4                                                      | Alternative E-Mail-Adresse                                               |                              |
|                                                        |                                                                          |                              |

## Schritt 2: Sicherheitsfrage hinterlegen

Damit das Passwort später im Notfall zurückgesetzt werden kann, ist es notwendig, eine Sicherheitsfrage und die zugehörige Antwort zu formulieren. Diese Abfrage wird ebenfalls im <u>Nutzerprofil</u> hinterlegt. Wie in Schritt 1 beschrieben werden die im Profil hinterlegten Nutzerdaten aufgerufen. Unter der Rubrik <u>Sicherheitsfrage</u> werden dann die notwendigen Angaben eintragen.

| Universität Vechta<br>University of Vechta Start Nac | ⊠ 🚜 💾 🖄 Q. 🍬 🜮 🔜 એ<br>richten Community Front Flamer Sucher Tools Admin Resourcem Bernstanstätäk                                                                                                    |   |  |  |
|------------------------------------------------------|----------------------------------------------------------------------------------------------------|---|--|--|
| Aktuelle Seite: Identitätsmanagement                 | - Sicherheitsfrage hinterlegen                                                                                                    | ٩ |  |  |
| Profil Rild Nutzerdaten I                            | fateen in Blabbar Terminoerabe e                                                                                                    |   |  |  |
|                                                      |                                                                                                    |   |  |  |
| Nutzerdaten<br>Navigation                            | <ul> <li>Bitte beachten Sie</li> <li>Merken Sie sich die Antwort genau.</li> <li>Es wird zwischen Groß- und Kleinschreibung unterschieden</li> <li>Im Falle einer Wiederherstellung haben Sie drei Versuche die Antwort richtig einzugeben.</li> <li>Sollten Sie drei Falscheingaben tätigen, wird der Zugang zur Wiederherstellung gesperrt und Sie müssen persönlich beim IT-Support erscheinen!</li> </ul> |   |  |  |
| Grunddaten<br>Welkers Dates                          | Sicherheitsfrage und Antwort hinterlegen                                                                                                    |   |  |  |
| Passwort ändern<br>Sicherheitsfrage eintragen        | Sicherheitsfrage *                                                                                                    |   |  |  |
|                                                      | Diese Frage ist sehr wichtig                                                                                                    |   |  |  |
|                                                      | Antwort *                                                                                                    |   |  |  |
|                                                      | Antwort (wiederholen) *                                                                                                    |   |  |  |
|                                                      | Daten speichern     X Daten loschen                                                                                                    |   |  |  |

Bitte geben Sie auf dieser Seite eine Sicherheitsfrage ein. Die passende Antwort muss daraufhin **zweimal** eingegeben werden. Bitte wählen Sie eine Frage, deren Beantwortung Sie sich gut merken können. Achten Sie auch auf Sonderzeichen und Groß-/Kleinschreibung.

Haben Sie alles ausgefüllt, speichern Sie Ihre Eingabe mit einem Klick auf <u>Daten spei-</u> <u>chern</u>. Eine nachfolgende Meldung informiert Sie, ob alle Angaben korrekt eingegeben wurden. Bei Bedarf kann die Frage-Antwort-Kombination später geändert werden. Ebenfalls kann die gesamte Sicherheitsfrage inkl. Antworten mit einem Klick auf <u>Daten löschen</u> entfernt werden. In diesem Fall ist später allerdings eine Wiederherstellung des Passwortes **nicht** mehr möglich.

#### Schritt 3: Passwort ändern

Nach Anmelden in Stud.IP können Sie das bisherige Passwort gegen ein neues ersetzen. Auch dies geschieht über die *Nutzerdaten*, die in Ihrem Profil hinterlegt sind. Hierfür klicken Sie auf der Seite links im Menü auf *Passwort ändern*.

In den darauffolgenden Eingabefeldern müssen Sie einmal das aktuelle Passwort und zwei Mal das gewünschte neue Passwort eingeben. Mit einem Klick auf <u>Passwort än-</u> <u>dern</u> wird das gewünschte Passwort an den zentralen Identitäts-Dienst übertragen und gespeichert. Das alte Passwort wird dabei unwiderruflich überschrieben.

Beachten Sie bitte auch hier, dass das neue Passwort für sämtliche IT-Systeme gilt, die über den zentralen Dienst authentifiziert werden, also für **StudIP**, **E-Mail-Account** und **PC-Anmeldung** in den Computerräumen.

#### Schritt 4: Passwort vergessen / wiederherstellen

Haben Sie Ihr Passwort für den Zugriff auf die IT-Dienste vergessen und das bei der Einschreibung ausgehändigte Schreiben mit den entsprechenden Angaben verlegt, können Sie mit Hilfe der in **Schritt 1** (Alternativ-Adresse) und **Schritt 2** (Sicherheitsabfrage) gemachten Angaben ein neues Passwort setzen und sich damit in den genannten IT-Systemen anmelden.

Haben Sie die Daten nicht hinterlegt oder die private E-Mail-Adresse aufgegeben, müssen Sie weiterhin persönlich beim IT-Support erscheinen. Dieser kann dann bei Vorlage des Studierenden- und Personalausweises Ihre Zugangsinformationen zurücksetzen. Das Versenden von Nutzerinformationen über E-Mail / Telefon kann aus rechtlichen Gründen nicht durchgeführt werden.

Sind die Daten korrekt hinterlegt, kann das Wiederherstellen des Passworts über die Stud.IP-Plattform erfolgen. Hierfür ruft man das StudIP-Portal auf und klickt oben in der Navigation auf den Menüpunkt <u>Passwort vergessen</u>.

Im nächsten Schritt müssen Sie ihren Benutzernamen angeben, hier: Ihre Universitäts-E-Mail-Adresse (max.mustermann@mail.uni-vechta.de für Studierende bzw. max.mustermann@uni-vechta.de für Lehrende).

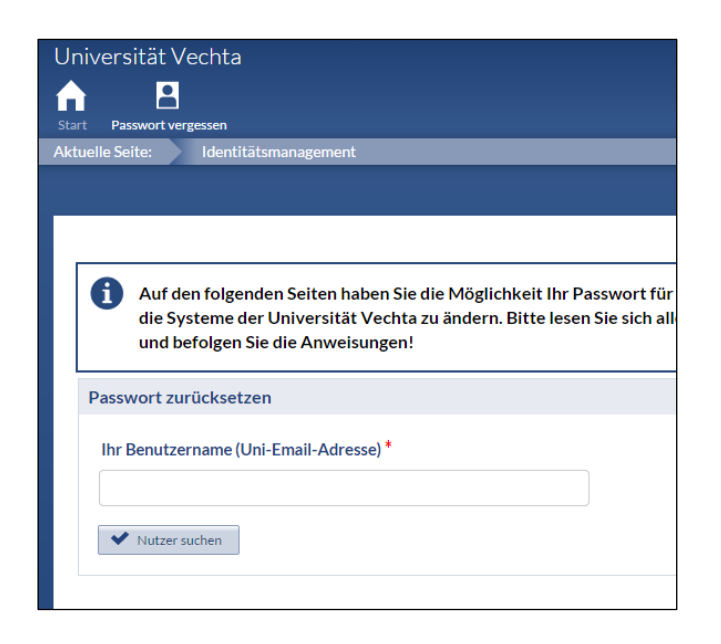

Haben Sie die Adresse korrekt eingegeben, werden Sie im darauffolgenden Fenster zur Beantwortung Ihrer in StudIP hinterlegten <u>Sicherheitsfrage</u> aufgefordert. Diese Antwortmuss zweimal korrekt eingetragen werden.

| niversität Vechta                                          |  |
|------------------------------------------------------------|--|
|                                                            |  |
| rt Passwort vergessen<br>uelle Seite: Identitätsmanagement |  |
|                                                            |  |
|                                                            |  |
| Restliche Versuche: 3                                      |  |
| Passwort zurücksetzen                                      |  |
| Sicherheitsfrage *                                         |  |
| Wo habe ich studiert?                                      |  |
| Antwort *                                                  |  |
|                                                            |  |
| Antwort (wiederholen) *                                    |  |
| [                                                          |  |
| ✓ Absenden                                                 |  |
|                                                            |  |

Achtung: Sie haben für die Eingabe 3 Versuche. Geben Sie die Antwort drei mal falsch ein, wird der Zugriff auf das Wiederherstellungsfenster gesperrt und Sie müssen persönlich beim IT-Support zur Wiederherstellung des Passwortes erscheinen. Nach der Eingabe der korrekten Antwort wird Ihnen eine E-Mail zu Ihrer in StudIP hinterlegten <u>Alternativadresse</u>gesendet. In dieser E-Mail finden Sie eine <u>Zeichenfolge</u> (Überprüfungszeichen), die Sie in StudIP in das sich nach der Sicherheitsabfrage folgende Fenster eingeben müssen. Sie haben hierfür 5 Minuten Zeit. Nach 5 Minuten müssen Sie eine neue Zeichenfolge beantragen. Das neue, von Ihnen zu vergebende Passwort wird ebenfalls in die beiden dafür vorgesehenen Eingabefelder eingetragen und nach Klick auf <u>Passwort ändern</u>gespeichert.

| Universität Vechta<br>start Passwort vergessen                                                                                                    |                                             |
|----------------------------------------------------------------------------------------------------|---------------------------------------------|
| Aktuelle Seite: Identitätsmanagement                                                                                                    | Engl                                        |
|                                                                                                    |                                             |
|                                                                                                    |                                             |
| Die E-Mail mit der Zeichenfolge zur Authentifizierung wu<br>hinterlegte alternativ Adresse versendet. Bitte tragen Sie<br>innerhalb von 5 Minuten ein! | rde Ihnen auf Ihre<br>diese zur Überprüfung |
| Neues Password eingeben                                                                                                    |                                             |
| Überprüfungszeichen (Siehe Email) *                                                                                                    |                                             |
| Neues Password *                                                                                                    |                                             |
|                                                                                                    |                                             |
| Neues Password (wiederholen) *                                                                                                    |                                             |
|                                                                                                    |                                             |
| ✓ Passwort ändern                                                                                                    |                                             |
|                                                                                                    |                                             |
|                                                                                                    |                                             |
|                                                                                                    |                                             |

Anschließend können Sie sich wie gewohnt auf allen IT-Systemen der Universität mit dem **neuen** Passwort anmelden.